UPDATED

## Google Search Search Console Domain Property DNS Verification

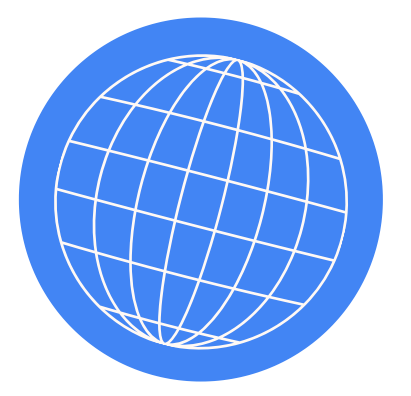

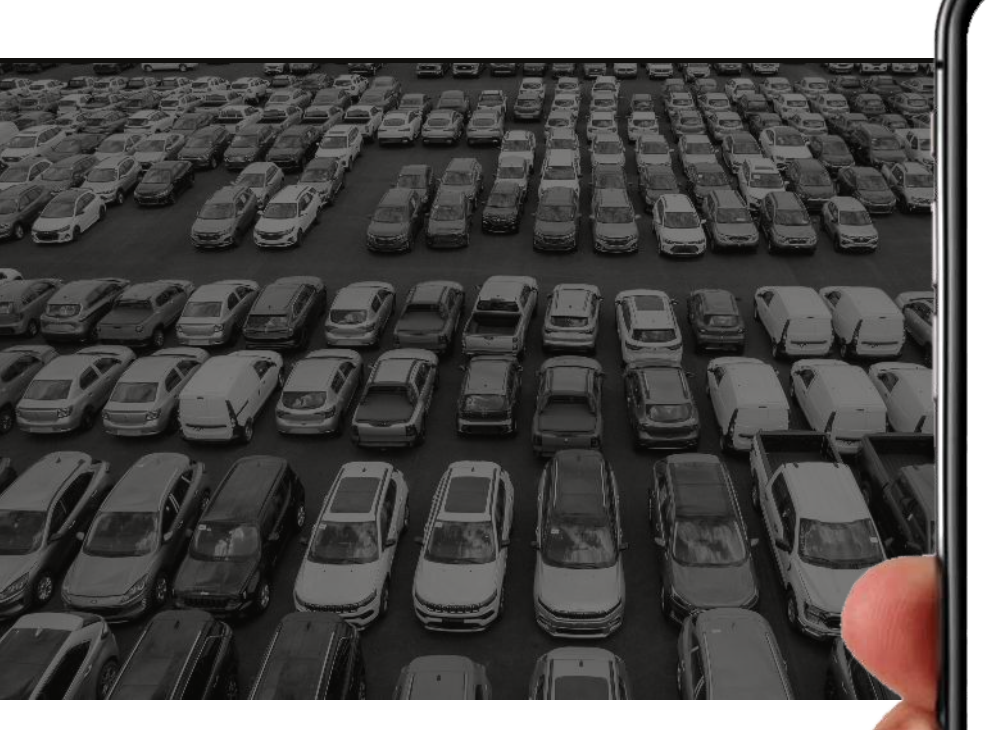

# Prepared by wikim@tive

70 Main Street Suite 400 Peterborough, NH 03458

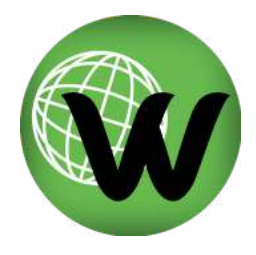

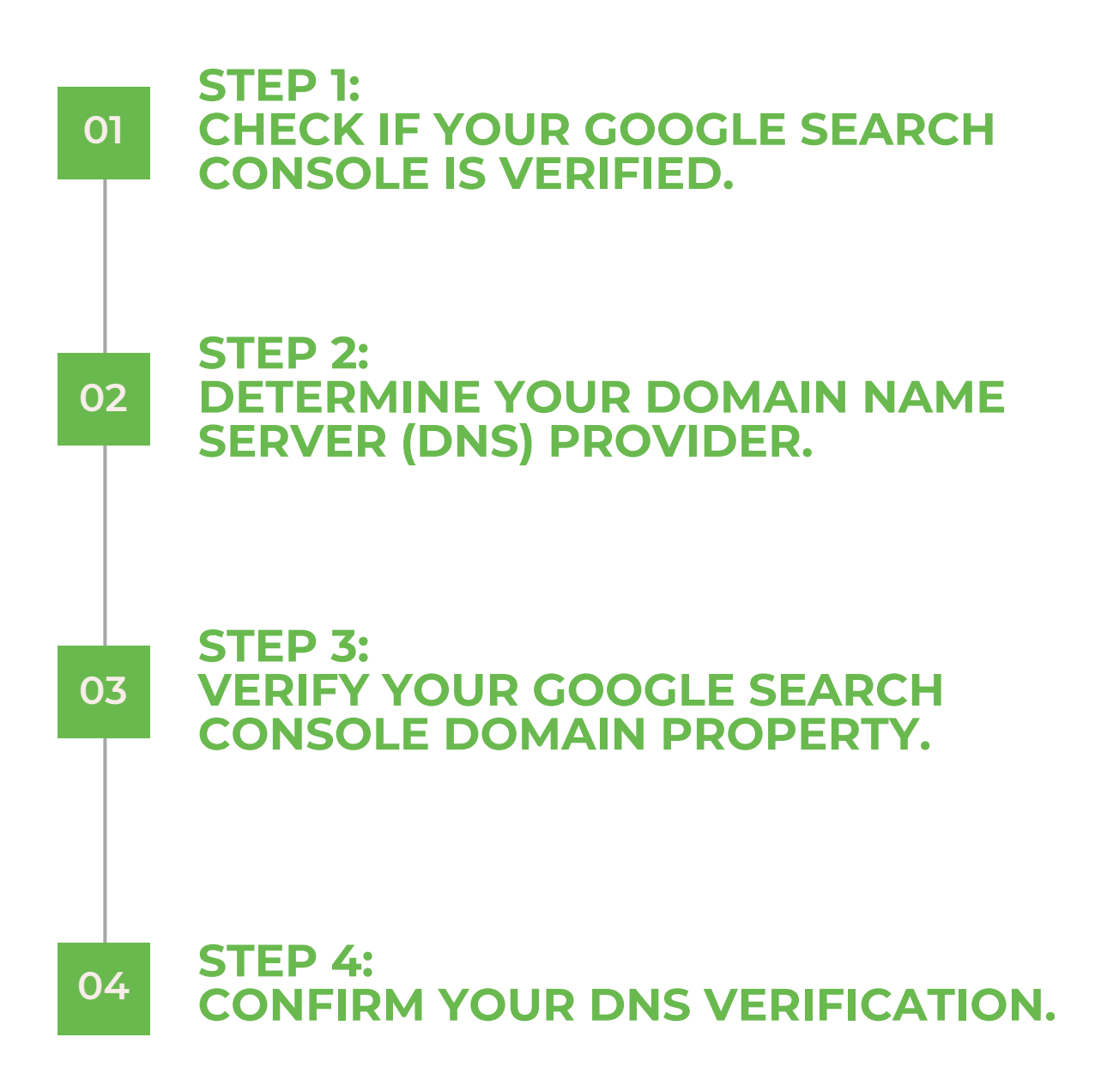

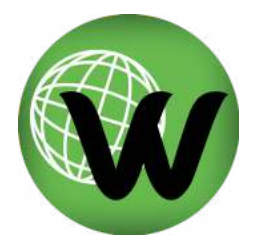

| 01 | STEP 1:<br>CHECK IF YOU<br>CONSOLE IS VE                                                                                                    | R GOOGLE SE<br>ERIFIED.                               | EARCH                                                                            |
|----|----------------------------------------------------------------------------------------------------|-------------------------------------------------------|----------------------------------------------------------------------------------|
|    | Navigate to <u>https://search</u> .                                                                                                    | <u>google.com/search-cor</u>                          | nsole/welcome                                                                    |
|    | Login to your dealership's (                                                                                                    | Google Account                                        |                                                                                  |
| 02 | Google<br>Sign in<br>to continue to Google Search Console<br>Email or phone I<br>Forgot email?<br>Not your computer? Use Guest mode to sign in privately.<br>Learn more<br>Creste account Next<br>[OR]<br>COnfirm your active Google                      | e Account on GSC                                      |                                                                                  |
|    |                                                                                                    |                                                       | 0 & 🗑                                                                            |
| 04 | Search property    Welcome to To                                                                                                    | Google Search Cons<br>start, select property type     | in Bwikimotive.com X<br>aged by wikimotive.com more I Admin console              |
|    | Domain Construction<br>- All URLs across all subdomains (m.,<br>- All URLs across all subdomains (m.,<br>- All URLs across all subdomains (m.,<br>- Requires DKS vertication<br>- Requires DKS vertication<br>- Recample.com<br>Exter domain or subdomain | www) or or or or of thtps://www.example.com EnterU8.  | Hi, Wiki!<br>e your Google Account<br>E⇒ Sign out<br>y Policy • Terms of Service |
|    | Submit feedback  About Search Console  CONTINUE                                                                                                    | CONTINUE<br>Abroactive structured finish worlfamilion |                                                                                  |

WIKIMOTIVE.COM

## (STEP 1 CONTINUED)

01

#### Select the property dropdown, and search for your domain.

| No matching property | Welcome to Goog                                                                                          | Welcome to Google Search Console<br>To start, select property type                                              |  |
|----------------------|----------------------------------------------------------------------------------------------------|----------------------------------------------------------------------------------------------------|--|
| + Add property       | To start, selec                                                                                          |                                                                                                    |  |
|                      | Domain 📟                                                                                                 |                                                                                                    |  |
|                      | All URLs across all subdomains (m., www)     All URLs across https or http     Requires DNS verification | Only URLs under entered address     Only URLs under specified protocol     Allows multiple verification methods |  |
|                      | example.com<br>Enter domain or subdomain                                                                 | https://www.example.com<br>Enter URL                                                                            |  |
| Submit feedback      | CONTINUE                                                                                                 | CONTINUE                                                                                                    |  |
| About Search Console |                                                                                                    |                                                                                                    |  |
| Privacy Terms        | Already started                                                                                          | 7 Innish ventication                                                                                            |  |
|                      |                                                                                                    |                                                                                                    |  |

To confirm there is existing data, click the "Search Results" tab on the left and check that the Performance graph contains information. IF NOT you will need to begin the domain verification process.

#### **CONTINUE TO STEP 2**

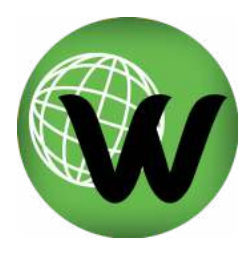

Ä

| 02 | 2 | STEP 2:<br>DETERMINE YOUR DOMAIN NAME<br>SERVER (DNS) PROVIDER.                                |           |
|----|---|------------------------------------------------------------------------------------------------|-----------|
|    |   | (e.g. godaddy.com, networksolutions.com etc.)                                                  |           |
|    |   | Navigate to <u>https://www.godaddy.com/whois/results.aspx</u> ?<br>&<br>Enter your domain name |           |
| 0  | 3 | ⑦ GoDaddy ≡ Help Center                                                                        | Sign In ∨ |
|    |   | Search the WHOIS Database                                                                      |           |
|    |   | wikimotive.com                                                                                 | Q Search  |
|    |   | Confirm your Registrar                                                                         |           |

WHOIS search results

Domain Name: WIKIMOTIVE.COM Registry Domain ID: Registrar WHOIS Server: Registrar URL: Updated Date: Creation Date: Registrar Registration Expiration Date: Registrar:

## (STEP 2 CONTINUED)

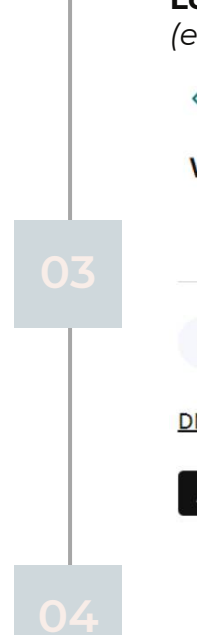

02

**Login to your Registrar, Select your Domain, and Select 'Manage DNS'** (e.g. from GoDaddy)

< Domain Portfolio

#### wikimotive.com

 Overview
 DNS
 Products

 DNS Records
 Forwarding
 Nameservers
 Premium DNS
 Hostnames
 DNSSEC

DNS records define how your domain behaves, like showing your website content and delivering your email.

Add New Record

Contact your website provider if you're having trouble finding your DNS within your Domain Registrar. It's possible your website provider hosts your DNS elsewhere.

## **CONTINUE TO STEP 3**

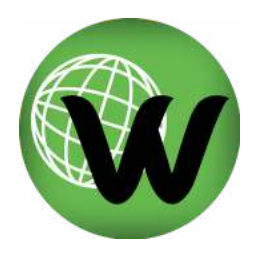

#### **STEP 3**: VERIFY YOUR GOOGLE SEARCH 03 **CONSOLE DOMAIN PROPERTY.** In Google Search Console, type your dealership's domain name under "Domain" (.com only) Welcome to Google Search Console To start, select property type -h Domain 🞰 **URL** prefix All URLs across all subdomains (m., www. ...) Only URLs under entered address All URLs across https or http Requires DNS verification Only URLs under specified protocol or Allows multiple verification methods https://www.example.com wikimotive.com CONTINUE CONTINUE Select "Instructions for: Any DNS provider" & Copy the site verification TXT

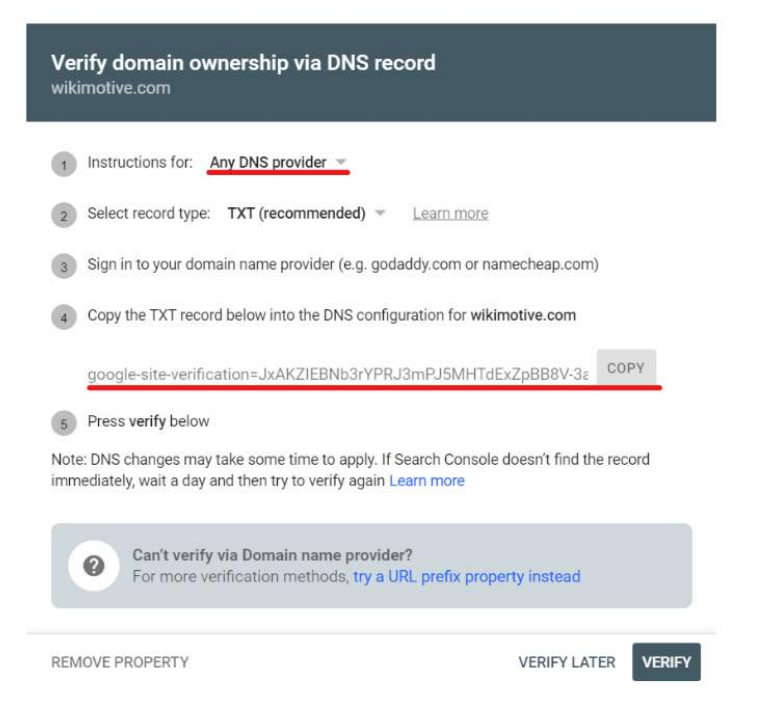

#### (STEP 3 CONTINUED)

#### In your Domain Name Servers Add a TXT Record

DNS Records Forwarding

03

Nameservers

Premium DNS

Hostnames DNSSEC

DNS records define how your domain behaves, like showing your website content and delivering your email.

Add New Record

Use the following information Type: TXT Name: @ Value: [ENTER TXT SNIPPET HERE] TTL: Default

#### **CONTINUE TO STEP 4**

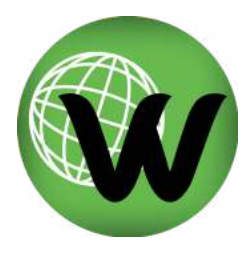

STEP 4: CONFIRM YOUR DNS VERIFICATION.

Wait up to 48 hours

04

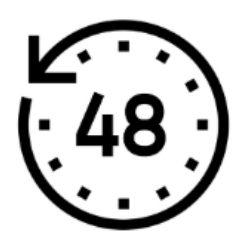

#### Return to Google Search Console > Your Domain Property

Google Search Console should confirm your verification automatically

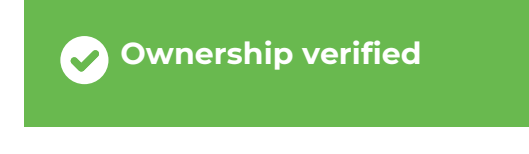

Verification method: Domain name provider

To stay verified, don't remove the DNS record. To avoid losing verification, you may want to add multiple verification methods from the Settings > Ownership verification.

DONE GO TO PROPERTY

Otherwise, hit Verify.

## **CONGRATULATIONS!**

If for any reason your Google Search Console is still not verified, feel free to contact Wikimotive at 978-212-9454 or support@wikimotive.com.